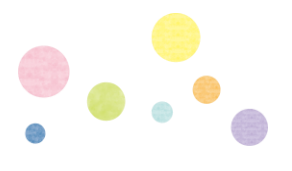

## ■基礎データ

| タイトル          | 洪水から身を守るための対応行動を考える                                                                                                    |
|---------------|----------------------------------------------------------------------------------------------------|
| ねらい<br>(学習目標) | <ol> <li>1. 地図情報を使って洪水による浸水範囲(被害が及ぶ範囲)を調べ理解する。</li> <li>2. 地図情報を使って洪水が発生したときの危険な場所や避難場所を調べ理解する。</li> <li>3. 地図情報を使って洪水が発生したときの避難経路や避難行動を考える。</li> </ol> |
| 対象学年          | 中学生(「指導上の留意点」の表現を変更することで高校生・小学生に応用可)                                                                                                    |
| イベント(教科)      | 学習2(総合的な学習・特別活動)                                                                                                    |
| 学習形態          | 全員(授業) 計50分                                                                                                    |
| 準備            | タブレット端末(iPad、Chromebook、Windows タブレット等)、電子黒板、大型モニター<br>地図情報(YOU@RISK 子ども版・洪水)、洪水ハザードマップ(自治体発行)など                                                        |

### ■学習の流れ

| 構成・主な学習活動                   | 指導上の留意点                                                                        |
|-----------------------------|--------------------------------------------------------------------------------|
| 導入(●分)                      |                                                                                |
| 1.学習のねらいを理解する。              | ◎前時(ステップ1)の学習を振り返る。                                                            |
| 1-1.前時の学習内容を振り返る。           | ※ハザードマップ(洪水)や指定緊急避難場所等の役割を確認する。                                                |
|                             | ※避難方法や避難情報を確認する。                                                               |
| 1-2.本時のねらいを知る。              | ◎本時の学習を通じて達成すべきねらい(学習目標)を伝える。                                                  |
| 学習のポイント「Web-GIS (YOU@RISK 子 | ◎デジタル教材「YOU@RISK 子ども版・洪水」とは何かを理解させる。                                           |
| ども版・洪水)とは何かを理解する。」          | ※YOU@RISK (ユーアットリスク) は、国の研究機関「防災科学技術研究                                         |
|                             | 所(つくば市)」が開発した、Web上で動作するWeb-GIS型の防災教育教                                          |
|                             | 材である。インターネットに接続したタブレット端末を操作し、河川が                                               |
|                             | 氾濫した際の浸水範囲、洪水に対応した指定緊急避難場所、避難場所ま                                               |
|                             | での避難経路を、地図上に重ねて表示できる機能を備えている。                                                  |
| 展開1 (●分)                    |                                                                                |
| 2. 地図情報を使って洪水による浸           | ◎YOU@RISK 子ども版・洪水の起動方法を理解させる。                                                  |
| 水範囲を調べ理解する。                 | ※教員のタブレット画面を電子黒板等に表示させ手順を確認する。                                                 |
| 2−1. YOU@RISK 子ども版・洪水の操     | ※実態に応じて、複数人での操作も可能。                                                            |
| 作を理解する。                     |                                                                                |
| 学習のポイント「YOU@RISK 子ども版・洪     | ハザードマップを使って洗水に備えよう                                                             |
| 水の基本操作を理解する。」               | このツールでは、決水につれてのハザードマップを使って、<br>1からうの相差で決水につれて、への進乱とついて学識します。                   |
| ○タブレットで YOU@RISK 子ども版・      | 洗水 につれい から目分の急を守るために、あなたの住んでいる恐怖(かいか)の思想(minu)を思想して、<br>安全に温暖(mu) する方法を考え多しょう。 |
| 洪水を起動する。                    |                                                                                |
|                             | ■ 2045)に細胞の4/5のかを考えてみよう<br>■ #びきみひかえろう @ (QRコード)                               |
|                             |                                                                                |
|                             |                                                                                |
|                             | (初期画面)                                                                         |
|                             | ・防災科学技術研究所ホームページ(リンク先 URL)                                                     |
|                             | https://nied-weblabo.bosai.go.jp/you-risk_20230330/                            |

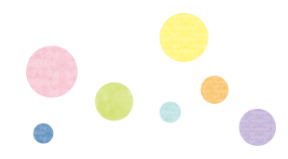

|                                         | ◎メニュー画面「ハザードマップを使って洪水に備えよう」の学習内容<br>と YOU@RISK 子ども版・洪水を操作して学習することを理解させる。<br>※学習の手順「1~4」について確認する。                                                                                                    |
|-----------------------------------------|----------------------------------------------------------------------------------------------------|
|                                         | ※YOU@RISK 子ども版・洪水を個人のタブレットで表示させる。                                                                                                    |
| 2−2. 地図情報を使って洪水リスク                      | ※YOU@RISK 子ども版・洪水を操作する。                                                                                                    |
| を調べ理解する。                                | ◎学習をはじめる。                                                                                                    |
| 学習のポイント「洪水から避難するため<br>に必要な知識を理解する。」     | ※タブレットに「地図から選んではじめる」の画面(地図)が表示され<br>ているか確認する。                                                                                                    |
| ○「現在地からはじめる」をタップ                        | ※「地図から選んではじめる」を選択して学習をはじめてもよい。                                                                                                    |
| する。                                     | ※場所を探せない場合、「場所検索」に自分のいる場所の情報(学校名                                                                                                    |
|                                         | や住所)を入力して検索できることを確認する。                                                                                                    |
| ○地図を拡大縮小させて、自分のい<br>る場所 (学校) を探してタップする。 | <ul><li>◎地図上で自分のいる場所(学校)を正しく選定できるようにする。</li><li>※自分のいる場所(学校)「◎印(青色)」を地図上で確認する。</li></ul>                                                                                                    |
| (場所の確定)                                 | ※正しく選定できたかタップした場所を生徒同士で確認する。                                                                                                    |
| ○2本の指で画面に触れて、開いた<br>り閉じたりすることで、表示を拡     |                                                                                                    |
| 大・縮小する(ピンチ操作)。                          |                                                                                                    |
| ○「背景地図」や「標高・土地の凹                        | ◎地図を使って地理的な特性を調べて理解できるようにする。                                                                                                    |
| 凸」をタップする。                               | ※「 😂 」をタップして地図が選択できることを確認する。                                                                                                    |
|                                         | VCUORR/ISK IRk (2914)     REDUCTION     REINING       Image: Contract of the state of the state of the |
|                                         |                                                                                                    |
| ○調べてわかったことをメモする。                        |                                                                                                    |
| ○調べてわかったことを何人かが                         |                                                                                                    |
| 発表する。                                   | (陰影起伏図)<br>+ 523 日日日 10 10 10 10 10 10 10 10 10 10 10 10 10                                                                                                    |

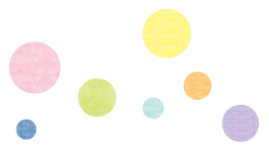

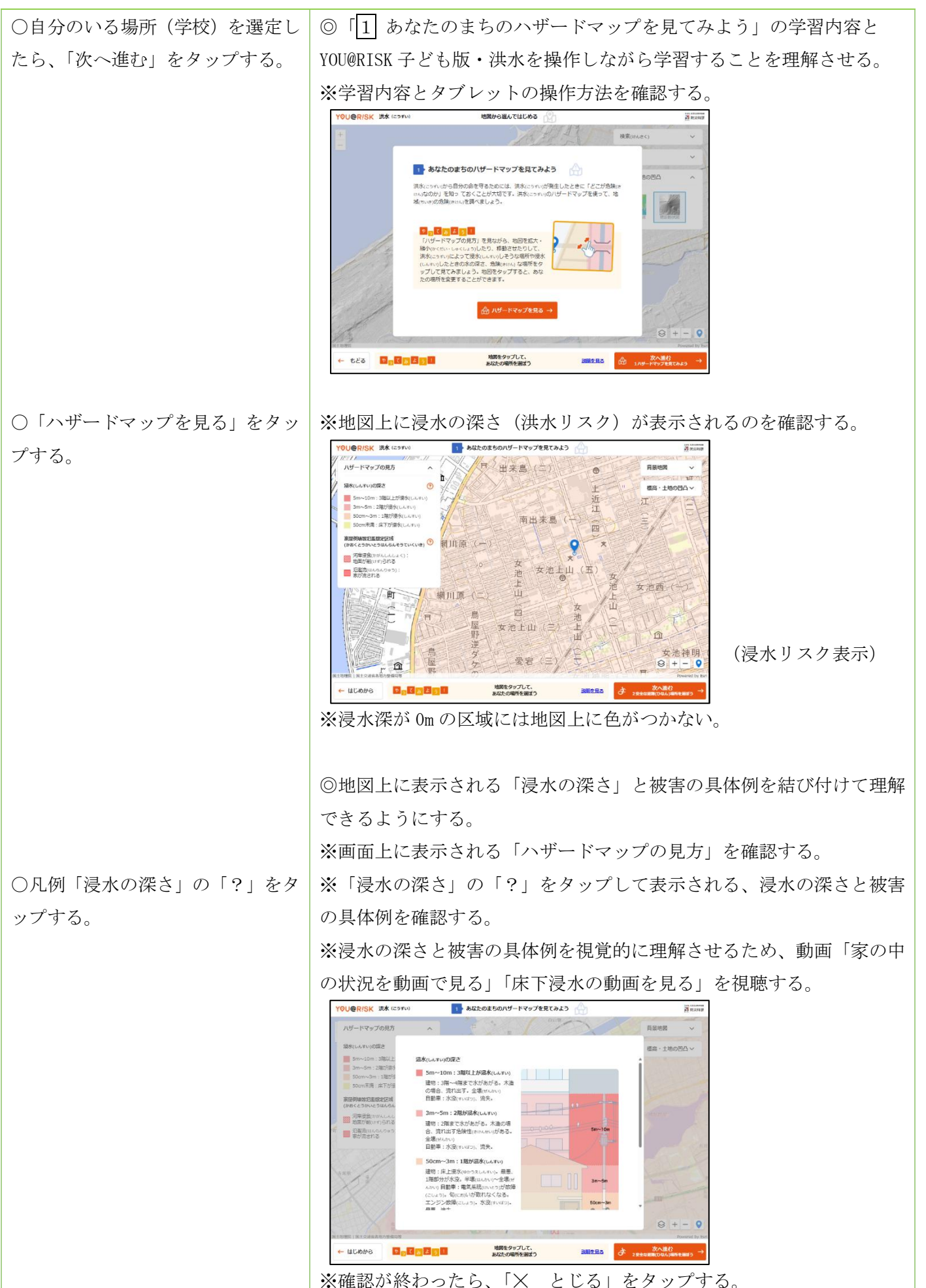

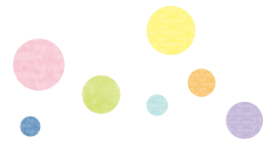

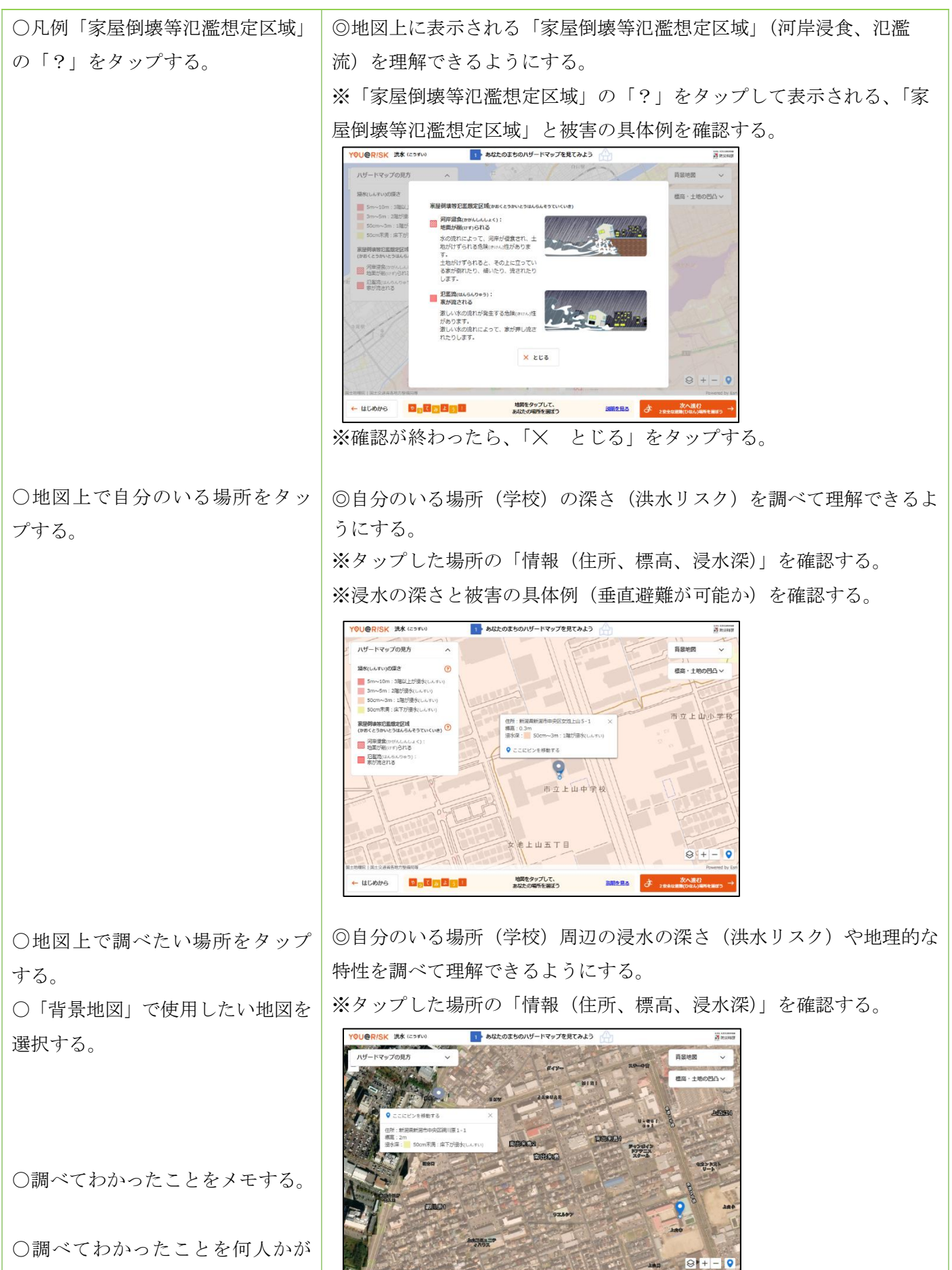

地図をタップして、 あなたの場所を選ばう

← はじめから

発表する。

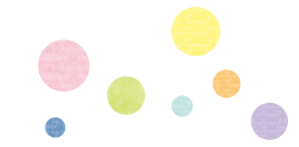

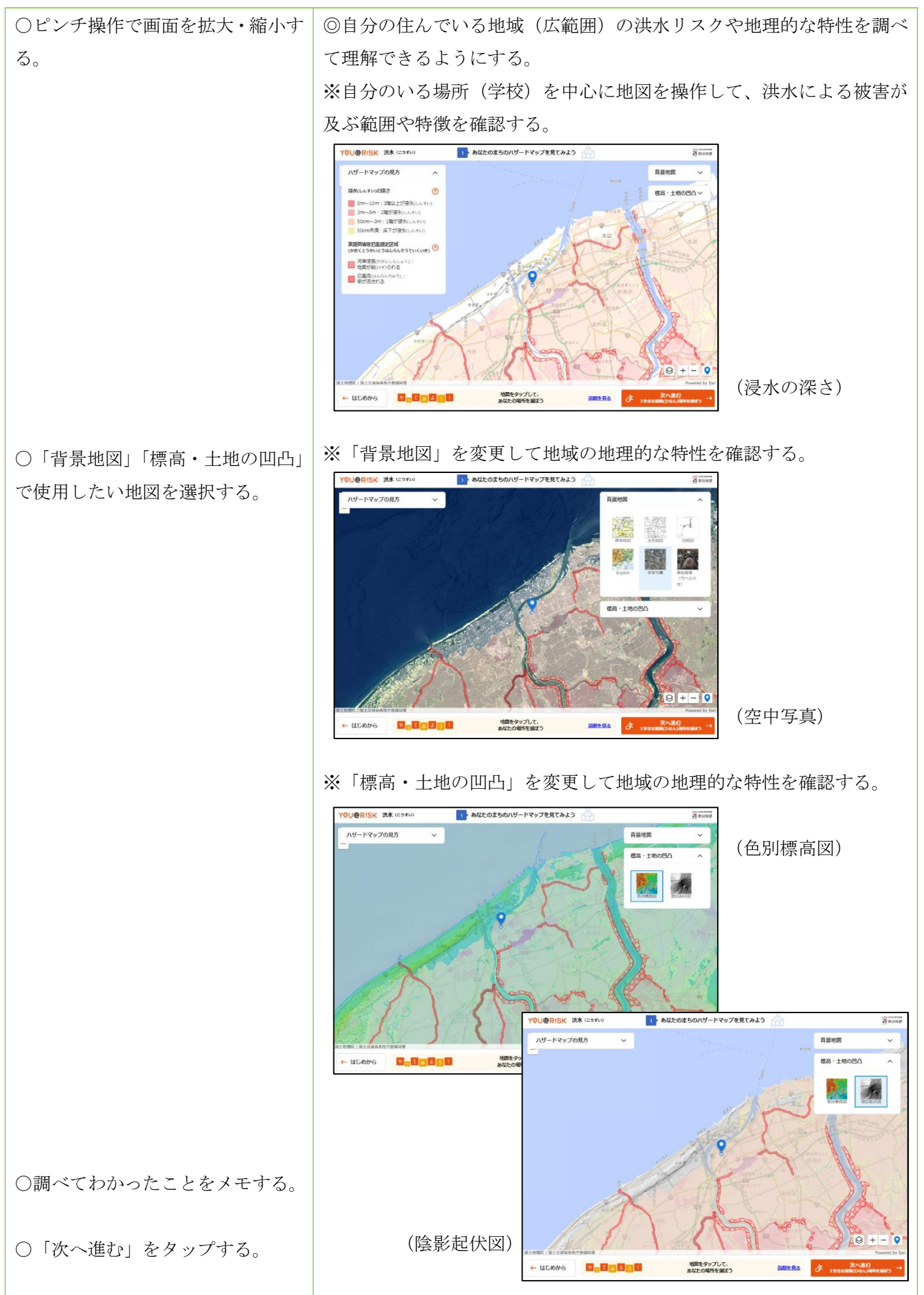

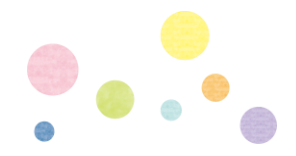

#### 展開2(●分)

地図情報を使って洪水が発生した時の避難場所や避難経路を理解する。

3-1. 洪水が発生した時の避難場所 を理解する。

学習のポイント「ハザードマップを確認 して洪水から避難する安全な場所を調 べる。」 ◎「2」洪水から避難する場所を調べてみよう」の学習内容と YOU@RISK
 子ども版・洪水を操作しながら学習することを理解させる。
 ※学習内容とタブレットの操作方法を確認する。

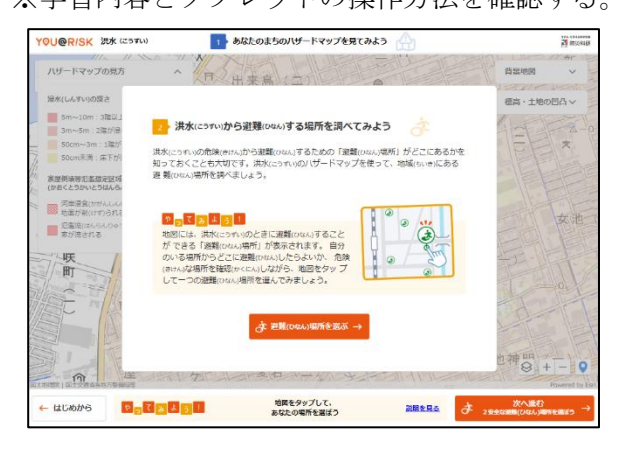

○「避難場所を選ぶ」をタップする。

※地図上に表示される避難場所(洪水に対応した指定緊急避難場所)を

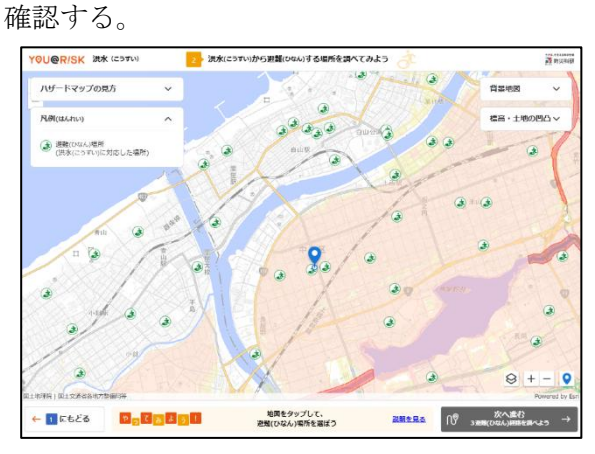

◎洪水から避難するための安全な避難場所を調べて選択できるようにする。

※タップした場所の「情報(施設名、住所、標高、浸水深)」と避難場 所までの「直線距離(黒線)」を確認する。

※浸水が想定されていない場所の浸水深は表示されない。

※選択した避難場所の浸水深を確認し、垂直避難が可能かを確認する。

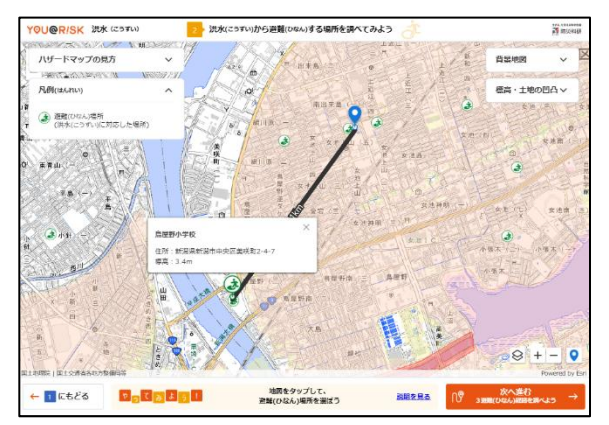

○調べたい避難場所(マーク)をタ
 ップする。

## 洪水防災教育プログラム ステップ2\_学習指導案(50分)

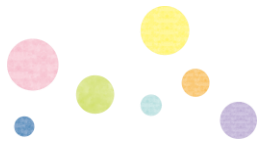

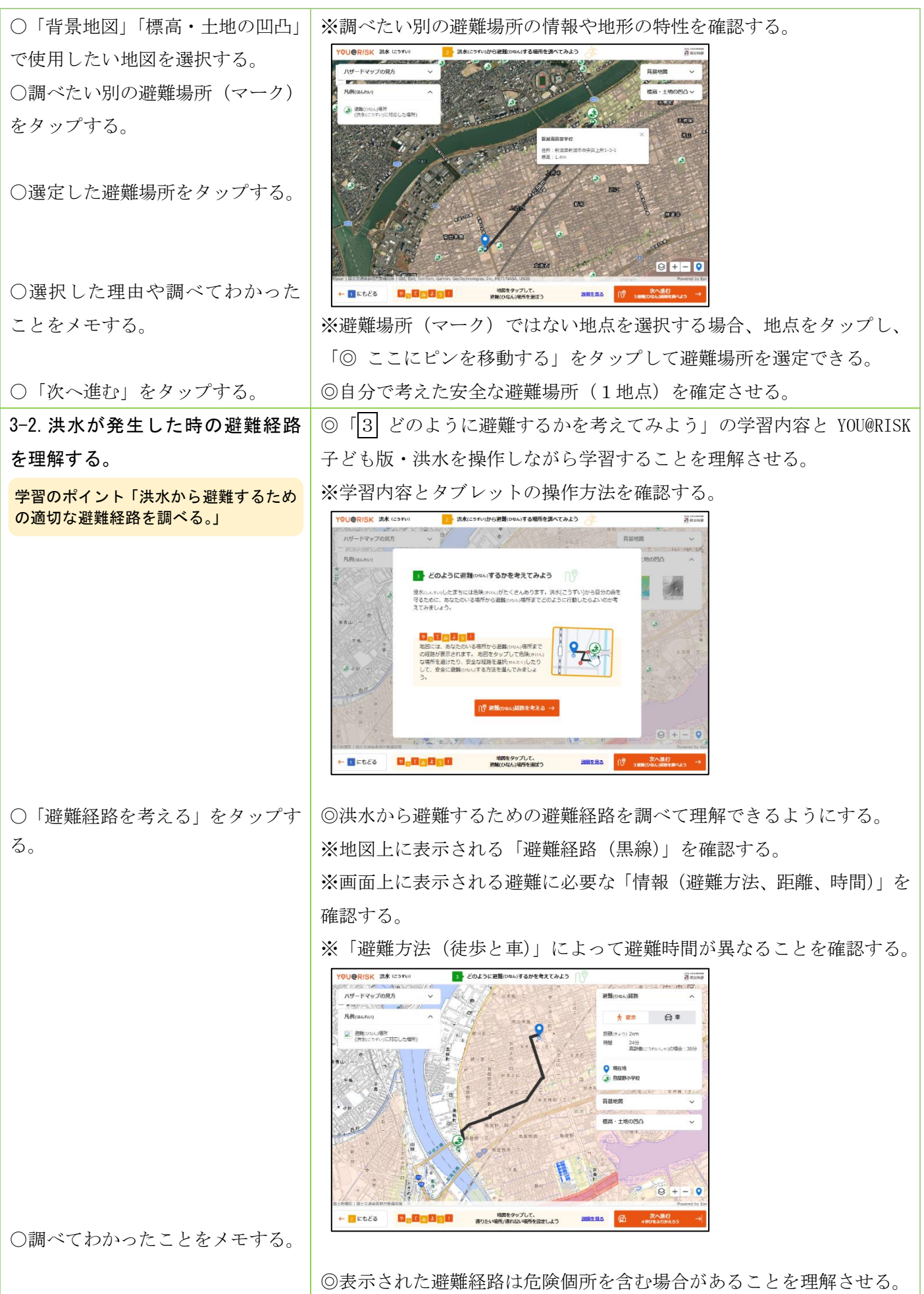

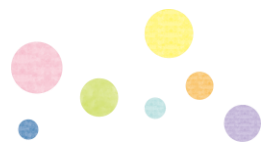

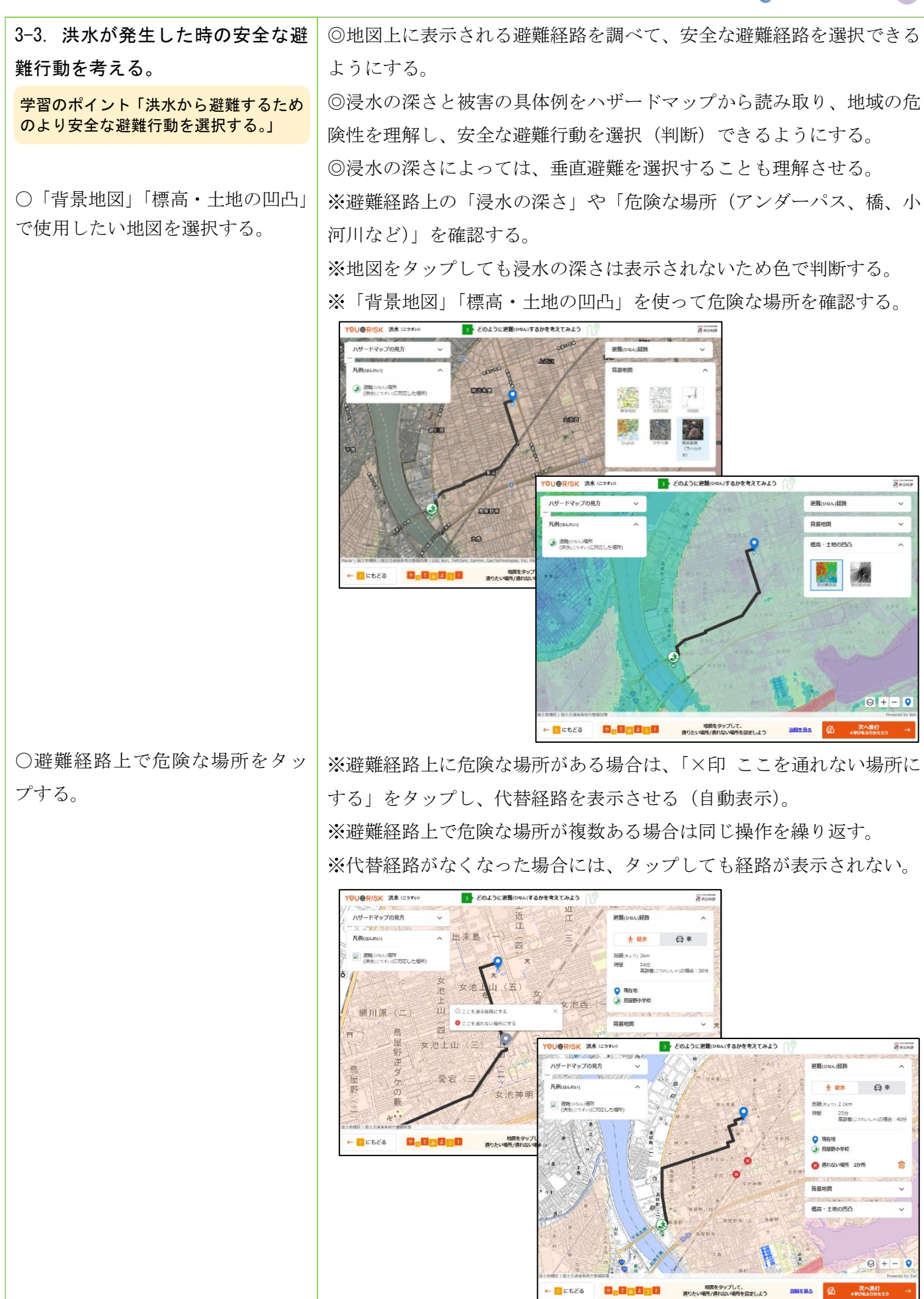

# 洪水防災教育プログラム ステップ2\_学習指導案(50分)

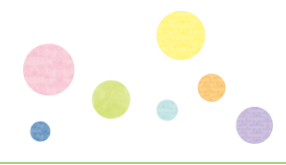

| ○避難経路上で安全な場所をタッ                  | ※安全と考えた経路がある場合は、「① ここを通る経路にする」をタッ              |
|----------------------------------|------------------------------------------------|
| プする。                             | プし、代替経路を表示させる(自動表示)。                           |
| 学習のポイント「学習のふりかえりによ<br>って理解を深める。」 |                                                |
| ○選択した理由や調べてわかった<br>ことをメモする。      |                                                |
| ○「次へ進む」をタップする。                   | ◎より安全な経路を選択する必要性を理解させる。                        |
|                                  | ◎自分で考えた安全な避難経路を確定させる。                          |
| まとめ (●分)                         |                                                |
| 4. 学習内容をまとめる。                    | ※「4」学びをふりかえろう」の画面に移行するので、自分で判断(選択)             |
|                                  | した避難経路を確認する。                                   |
| ○選択した避難経路の理由を何人                  | ※画面に表示されている「情報(浸水の深さや避難経路)」は固定されて              |
| かが発表する。                          | おり変更できない。                                      |
| ○画面をスクリーンショットで保<br>存する。          |                                                |
|                                  | ◎ 目分か選択した避難経路を振り返り、なせての経路を選んたのかを考              |
|                                  | / ~ ~。<br>※ 避難経路の選択理由について、 地形や距離、 浸水の深さ、 危险箇所の |
|                                  | 有無などの視点から整理できるようにする。                           |
|                                  | ◎YOU@RISK 子ども版・洪水を活用することで、自分の学校や地域の洪水          |
|                                  | リスクを把握し、洪水に備えて避難場所や避難経路を事前に考えておく               |
|                                  | ことの重要性を理解できるようにする。                             |
|                                  | ◎洪水が発生した際、自らの判断で安全な避難行動をとることの重要性               |
|                                  | をふりかえる。                                        |
|                                  | ◎学習した内容をタブレットに保存する操作方法を理解させる。                  |
| ○「最初の画面にもどる」をタップ                 | ※スクリーンショットで撮影した画面を確認する。                        |
| する。                              | ※必要に応じて、「最初の画面にもどる」をタップして画面を閉じる。               |
|                                  | ※次時のステップ3の学習に接続できるように進める。                      |

洪水防災教育プログラム ステップ2\_学習指導案(50分)

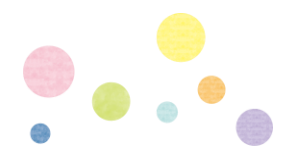

■評価ポイント

- 1 地図情報を使って地域の洪水リスクを調べることができたか。
- 2 地図情報を使って洪水が発生したときの危険な場所や避難場所を調べることができたか。
- 3 地図情報を使って洪水が発生したときのより安全な避難経路を調べることができたか。

■留意事項

- ・本指導案は、洪水による被害範囲の理解のしやすさと対応行動の仕方を中心に構成している。
- ・「理科」「社会科」と関連付けて指導すると、より学習効果が得られる。
- ・「指導上の留意点」の表現を変更することで高校生・小学生にも応用可。

【教材入手先】

O洪水発生と伝播のしくみ (気象庁ホームページ) https://www.data.jma.go.jp/eqev/data/tsunami/generation.html

〇洪水防災啓発動画「洪水に備える」(気象庁作成) https://www.jma.go.jp/jma/kishou/books/tsunami\_dvd\_sonaeru/index.html

O洪水から身を守るために(気象庁ホームページ) https://www.data.jma.go.jp/svd/eqev/data/tsunami\_bosai/index.html#tsunamiknow

O洪水から命を守るために(気象庁リーフレット) https://www.jma.go.jp/jma/kishou/books/tsunami201501/index.html

O洪水警報・注意報、洪水情報、洪水予報について(気象庁ホームページ) https://www.data.jma.go.jp/eqev/data/joho/tsunamiinfo.html